# 3.3.2 Factory Menu

## a. Enter the Field Service mode

Use the IR and press the remote key "Vol-" to "0", press mute remote key, then press 9,7,3,5 remote key. Press right key to enter the sub-menu and press MENU key to return the main-menu.

## b. Factory Menu Definition

| Factory ****** | **** N         | AT: V***        |                                                                                                    |
|----------------|----------------|-----------------|----------------------------------------------------------------------------------------------------|
| System         | Power Mode     | Off/Remember    |                                                                                                    |
| Balance        | Factory Key    | On/Off          |                                                                                                    |
| TV Geo         | Tuner AGC      | 12              |                                                                                                    |
| Nicam          | Key Board Lock | Off/On          |                                                                                                    |
| Mono           | LOGO           | Off/Logo1/Logo2 |                                                                                                    |
| Sound          | Pattern        | 0/1/2/3/4/5/6   | 0-Black(It's used when Blue<br>Mute is off in "Other"); 1-Low<br>light white; 2-Red; 3-High light<br>white; 4-Green; 5-Blue; 6-<br>Continuous play 0 to 5 |
| Other          | Back Light     | 254             |                                                                                                    |
| Info           | Reset          |                 |                                                                                                    |

#### Power mode

Remember: Keep the lately Power on state; OFF: Standby after Power on

## Factory key

Shortcut key: ON The "Blue" key is the factory menu key; OFF: disabled.

#### **Key Board Lock**

ON: the keypad board is locked; only the RCU is available; OFF: disabled.

## LOGO

LOGO 1; LOGO 2; OFF It's the power ON LOGO.

#### Pattern

It is used design test.

## Backlight

It is used for the adjustment of the LCD panel.

#### Reset

It is used for going back and default value.

| Factory ********** | MT: V***      |                    |
|--------------------|---------------|--------------------|
| System             | Source        | SCART/CMP/HDMI/VGA |
| Balance            | White R       | 128                |
| TV Geo             | White G       | 125                |
| Nicam              | White B       | 121                |
| Mono               | Gray R        | 128                |
| Sound              | Gray G        | 129                |
| Other              | Gray B        | 128                |
| Info               | RGB Calibrate |                    |

# Source

It is the source of white balance adjusts that is SCART, CMP, HDMI, and VGA.

# White R/G/B

It is used for the adjustment of white balance.

# Gray R/G/B

It is used for the adjustment of gray balance.

## **RGB** Calibrate

It is used for the software adjustment in VGA mode.

| Factory ********** | MT: V***     |     |
|--------------------|--------------|-----|
| System             | Color system | PAL |
| Balance            | H POS        | 63  |
| TV Geo             | H Size       | 44  |
| Nicam              | V POS        | 88  |
| Mono               | V Size       | 68  |
| Sound              |              |     |
| Other              |              |     |
| Info               |              |     |

# H/V POS

It is used for the position of the horizontal and Vertical.

## H/V Size

It is used for the size of the horizontal and Vertical.

| Factory ****** | **** 1  | MT: V*** |                             |
|----------------|---------|----------|-----------------------------|
| System         | VOL_0   | 0        |                             |
| Balance        | VOL_10  | 1        |                             |
| TV Geo         | VOL_50  | 11       |                             |
| Nicam          | VOL_90  | 107      |                             |
| Mono           | VOL_100 | 254      |                             |
| Sound          | TV Pre  | 38       | TV sound plus value         |
| Other          | AV Pre  | 50       | AV sound plus value         |
| Info           | FW Freq | 10       | Default. No need Adjusting. |

# VOL\_0/10/50/90/100

It is used for adjusting of volume curve.

# TV/AV Pre

It is used for adjusting of level of volume.

| Factory | ********** N          | /IT: V*** |                             |
|---------|-----------------------|-----------|-----------------------------|
| System  | Blue Mute             | ON        | Switch of "BLUE" screen     |
| Balance | СТІ                   | Middle    | Default. No need Adjusting. |
| TV Geo  | Flash Tone            | ON        | Default. Must be "OFF" when |
|         |                       |           | adjusting white balance.    |
| Nicam   | Adaptive Luma Control | ON        | Default. Must be "OFF" when |
|         |                       |           | adjusting white balance.    |
| Mono    | Deinterlace Mode      | Automatic | Default. No need Adjusting. |
| Sound   | White Peak Limitator  | ON        | Default. No need Adjusting. |
| Other   | MDDi Edge Preserving  | High      | Default. No need Adjusting. |
| Info    | TTX Contrast          | 10        | Default. No need Adjusting. |
|         | Black Level           | 2         | Default. No need Adjusting. |
|         | Seamless              | OFF       | Default. No need Adjusting. |

It is only used for design, please don't change.

| Factory ********* | MT: V*** |             |
|-------------------|----------|-------------|
| System            | Project  | LCD32MT02Y1 |
| Balance           | Version  | ***         |
| TV Geo            | Date     | ***         |
| Nicam             |          |             |
| Mono              |          |             |
| Sound             |          |             |
| Other             |          |             |
| Info              |          |             |

It is the information of the product model, the software version and the date. "Nicam" and "Mono" is default, don't adjust.

| Factory | ********** N       | /IT: V*** |                             |
|---------|--------------------|-----------|-----------------------------|
| System  | Correst Thres      | 5         | Default. No need Adjusting. |
| Balance | Sync Loop          | 50        | Default. No need Adjusting. |
| TV Geo  | Error Thre         | 6         | Default. No need Adjusting. |
| Nicam   | Parity Error Thres | 47        | Default. No need Adjusting. |
| Mono    | Every Num Frames   | 32        | Default. No need Adjusting. |
| Sound   |                    |           |                             |
| Other   |                    |           |                             |
| Info    |                    |           |                             |

| Factory | ************************************** | 1T: V*** |  |
|---------|----------------------------------------|----------|--|
| System  | High DEVI                              | OFF      |  |
| Balance | AM Mute                                | ON       |  |
| TV Geo  | AM Mute high                           | 69       |  |
| Nicam   | AM Mute low                            | 53       |  |
| Mono    | Carrier shift                          | OFF      |  |
| Sound   | Saturation Mute                        | OFF      |  |
| Other   | FM Mute                                | ON       |  |
| Info    | FM Mute High                           | 24       |  |
|         | FM Mute Low                            | 19       |  |

#### 3.3.3 Factory Alignment Process

#### Adjust the ADC channel of signal source

- 1) Set "OFF" on "Flesh Tone" and "Adaptive Luma Control" in "Other" of the service menu; Set "OFF" on "Black expand" in "PICTURE" of customer menu.
- 2) YUV(YPbPr), input SDTV-576i@50Hz, 100% saturation, 8-class color bar signal, then go into "Balance " page of service menu, set "CMP" of "Source", choose "RGB Calibrate", press "Enter" key on remote control, the machine will adjust the ADC channel on CMP situation, until show "OK".

(Referenced instrument: Pattern37, Timing33 of 2327, or Timing79, Pattern85 of BSG360A, or relevant output of 54200)

3) VGA, input  $1024 \times 768/60$ HZ, color temp signal, repeat the process before.

#### White Balance Adjustment (Adjusting VGA/TV/CMP, HDMI no need)

Set "OFF" on "Flesh Tone", "Adaptive Luma Control" and "White Peak Limitator" in "Other" of the service menu; Set "OFF" on "Black expand" in "PICTURE" of customer menu.

## i. White balance and color temperature adjusting on VGA state.

- 1) On VGA state, go into "balance" of service menu.
- Input 640×480 8-class gray signal, test color coordinate with a color analyzer.
  A. On the 3<sup>rd</sup> gray of the bright side. Then adjust White R and White G and White B until the data on the analyzer become x=282±10, y=293±10, also bright value >220 nit.

B. On the  $3^{rd}$  gray of the dark side. Then adjust Gray R and Gray G and Gray B until the data on the analyzer become x=282±10, y=293±10, also bright value <25 nit.

## ii. White balance and color temperature adjusting on TV/AV state.

- 1) On AV state, go into "balance" of service menu.
- Input 8-class gray signal, test color coordinate with a color analyzer
  A. On the 3<sup>rd</sup> gray of the bright side. Then adjust White R and White G and White B until the

data on the analyzer become x= $282 \pm 10$ , y= $293 \pm 10$ , also bright value >220 nit.

B. On the 3rd gray of the dark side. Then adjust Gray R and Gray G and Gray B until the data on the analyzer become  $x=282\pm10$ ,  $y=293\pm10$ , also bright value <25 nit.

C. Iterative adjusting between bright and dark side, until A&B all meet request.

#### iii. White balance and color temperature adjusting on CMP state.

- 1) On CMP state, go into "balance" of service menu.
- 2) Input 576i/50Hz 8-class gray signal, test color coordinate with a color analyzer

A. On the 3<sup>rd</sup> gray of the bright side. Then adjust White R and White G and White B until the data on the analyzer become  $x=282\pm10$ ,  $y=293\pm10$ , also bright value >220 nit.

B. On the 3rd gray of the dark side. Then adjust Gray R and Gray G and Gray B until the data on the analyzer become  $x=282\pm10$ ,  $y=293\pm10$ , also bright value <25 nit.

C. Iterative adjusting between bright and dark side, until A&B all meet request.

Remarks: after ADC adjusting and white balance adjusting, "Flesh Tone" and "Adaptive Luma Control" of "Other" in service menu should be set "ON"; "Black expand" of "Picture" in customer menu should be set "ON".

#### 3.4 Update the software

The software can be updated on board and also can be update through the VGA port, do not need to open the cabinet.

Please install the MT8202 driver and parallel driver first. Need to prepare a special cable.

## I First time download on board

- 1) Connect by cable (the tool and the cable) between the PC and the XPA5 on the board.
- 2) Supply 5V to the main board by JP12A or POWER on.
- 3) Open the MT8202 driver as below:

| 🔏 MtkTool -    | 8202 - [Flash Upgrade]                 |                                                                          |                                                                                  |
|----------------|----------------------------------------|--------------------------------------------------------------------------|----------------------------------------------------------------------------------|
| 2 Port Bau     | id Rate Window Help                    |                                                                          | <u>_8×</u>                                                                       |
| MT8202         | COM3(L 115200 x 8 14 ms (              | C 🗡 🖺 🔂 🗴                                                                | -                                                                                |
| Load Bin file: | C:\Documents and Settings\Administrato | Browse                                                                   | Upgrade Check Sum                                                                |
| Backup file:   | backup.bin                             | Browse                                                                   | Backup                                                                           |
|                | 0%                                     | USB Config<br>RS-232<br>C Usb> Dram                                      | С Usb -> МТ1818<br>С МТ1888 flashless                                            |
|                | <u> </u>                               | C Usb> Flash                                                             | C RS232>MT1818                                                                   |
|                |                                        | Verify USB to UART Bridg<br>Custom Burning Addres<br>Custom Burning End: | se VGA Port T High Speed<br>e Controller ShakeHand<br>s: 0 (HEX)<br>800000 (HEX) |
|                | <u>_</u>                               | Clear MSG                                                                | M                                                                                |

- 4) Then select "Browse" open the attached file (MT02.bin) in the location. In order to ensure it can be better updated, you can set the "baud rate" be "115200".
- 5) Select "update", when the rate of the progress get to 100%, the update finished.

| 👗 MtkTool - 8202 - [Flash Upgrade]                     |                        |                           |
|--------------------------------------------------------|------------------------|---------------------------|
| A Port Baud Rate Window Help                           |                        | _1812                     |
| MT8202 V COM1 V 115200 V 20 ms (                       | D 🗡 🗟 🔂 🗴              | 1                         |
| Load Bin file: C:\Documents and Settings\Administrato  | Browse                 | Upgrade Check Sum         |
| Backup file: backup.bin                                | Browse                 | Backup                    |
| 100%                                                   | USB Config<br>C RS-232 | C Usb → MT1818            |
|                                                        | € Usb> Dram            | C MT1888 Rashless         |
| LOG: Start to upgrade                                  | C Usb> Flash           | C RS232->MT1818           |
| LOG: Frashing                                          | 🔽 Verify 🥅 L           | Ise VGA Port 🔽 High Speed |
| LOG: Begin : Fri Feb 10 10:50:54 2006                  | USB to UART Bridy      | ge Controller 🦳 ShakeHand |
| LOG: end : Fri Feb 10 10:51:19 2006<br>Finished!(5B1C) | Custom Burning Addre   | ss : 0 (HEX)              |
|                                                        | Custom Burning End:    | 800000 (HEX)              |
|                                                        | Direct Control         |                           |
|                                                        | Clear MSG              | M                         |

6) After update finished, power off the TV, then power on, at the first time that you power on the TV set, the display will be later than normal.

## II Update through the VGA port.

- 1) Connect by the cable (the tool and the cable) between the PC and the VGA port.
- Power on the set, press the key of the factory remote control. After repeat that process 3,4,5,6 above, please note when doing the process 6, must erase flash first: press "ERASE FLASH".

# 3.5 The DDC data should be programmed before SMT, and it also can be updated through P2 (VGA) when finished SMT.

3.6 After download the software, it need about 30 second to initialize the EEprom, so must write the data to U2 before SMT.

|  | 3.7 | IC need | to be | update |
|--|-----|---------|-------|--------|
|--|-----|---------|-------|--------|

| Location | Materiel NO.  | Virtual coding |
|----------|---------------|----------------|
| U2       | 13-M24C32-MNB | E2PROM         |